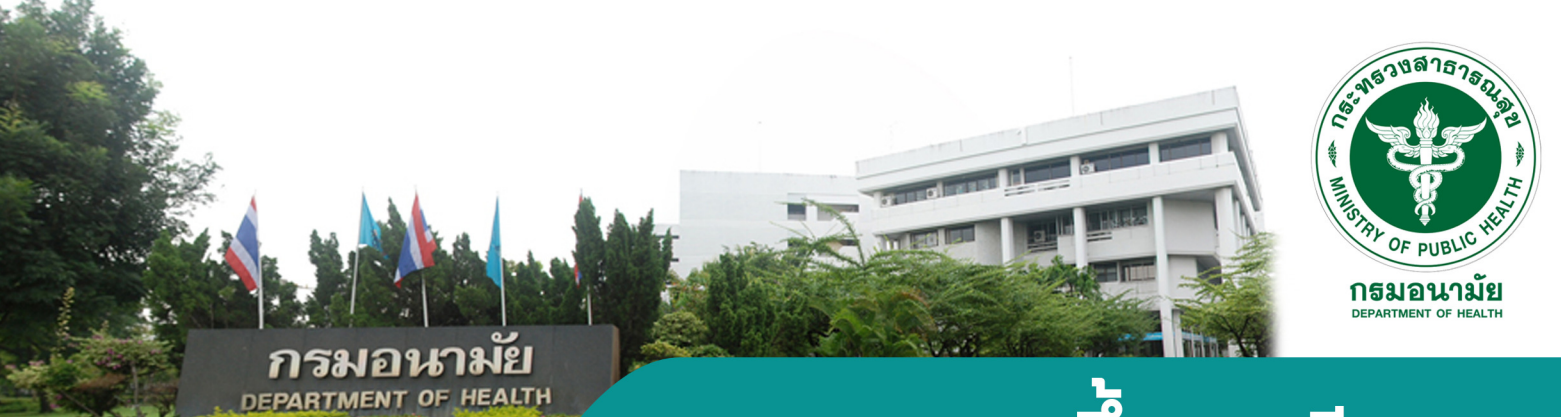

# แนวทาวการขึ้นทะเบียน

# Care manager & Caregiver Register

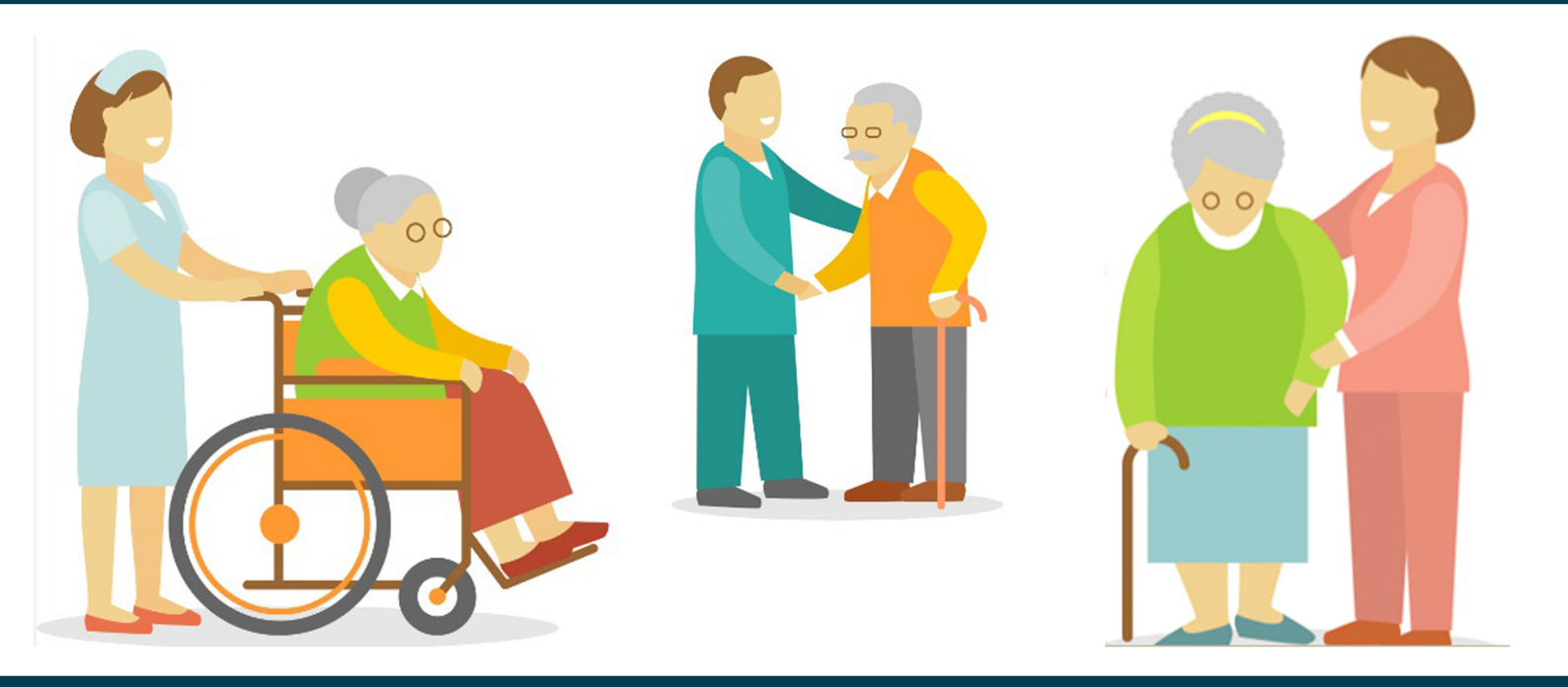

พู้จัดการการดูแลพู้สูงอายุ (Care manager) และพู้ดูแลพู้สูงอายุ (Caregiver)

> พัฒนาโดย กรมอนามัย ร่วมกับ มหาวิทยาลัยแม่โจ้

# สำหรับ Care manager

# **สี**ารบัญ

|   |                                                         | หน้า    |
|---|---------------------------------------------------------|---------|
| 1 | การขึ้นทะเบียนผู้จัดการการดูแลผู้สูงอายุ (Care manager) | 1 - 3   |
| 2 | การขึ้นทะเบียนผู้ดูแลผู้สูงอายุ (Caregiver)             | 4 – 5   |
| 3 | การเข้าใช้งานระบบ สำหรับ Care Manager                   | 6 - 9   |
| 4 | การแสดงรายงานสำหรับผู้ปฏิบัติ                           | 10 - 11 |

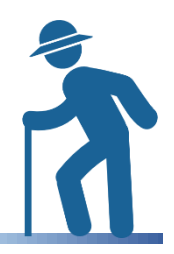

แนวทางการขึ้นผู้จัดการการดูแลผู้สูงอายุ (Care manager) และผู้ดูแลผู้สูงอายุ (Caregiver) สำนักอนามัยผู้สูงอายุ กรมอนามัย

# <u>การขึ้นทะเบียนผู้จัดการการดูแลผู้สูงอายุ (Care manager)</u>

#### 1. เข้าเว็บไซต์ <u>http://ltc.anamai.moph.go.th</u>

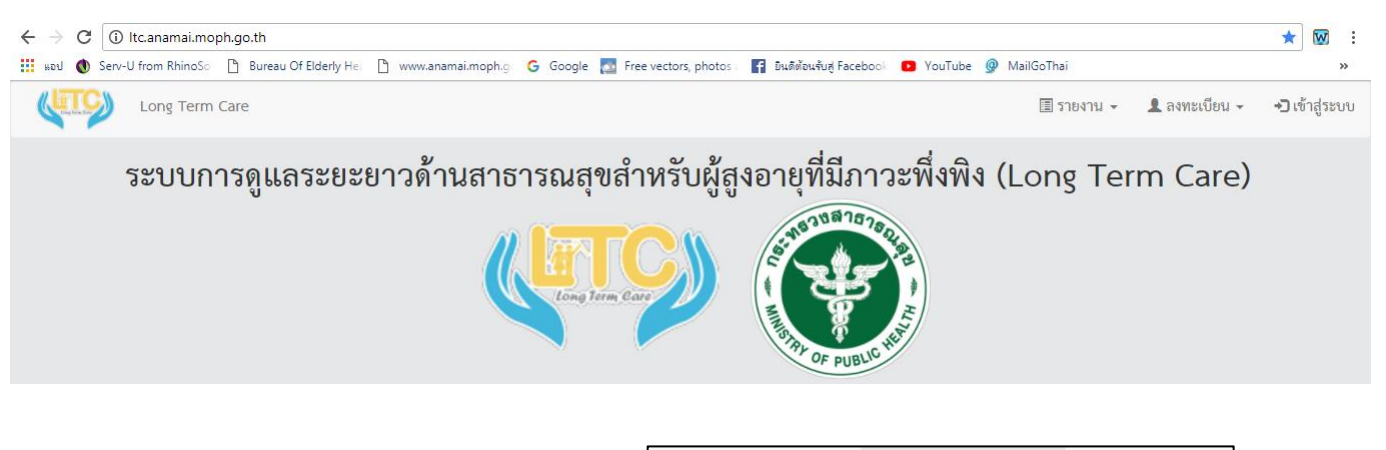

2. เข้าเมนู ลงทะเบียน >> [CM] Care Manager

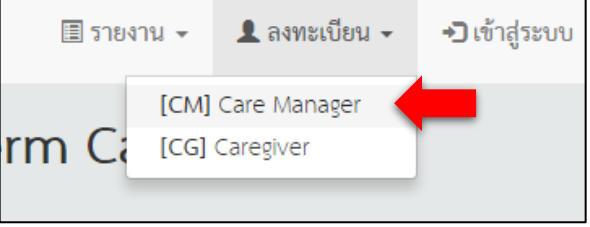

#### 3. แบบฟอร์มลงทะเบียน Care manager มี 4 หัวข้อหลัก ประกอบด้วย

ข้อมูลส่วนตัว ประกอบไปด้วย เลขบัตรประชาชน, คำนำหน้า, ชื่อ, สกุล, เพศ, วันเกิด, เบอร์โทร, ที่อยู่, ตำบล ที่ปฏิบัติงาน, อีเมล, รหัสใบประกอบวิชาชีพ และแนบรูป

| แบบฟอร์มลงทะเบียน CM         |                                                                                     |
|------------------------------|-------------------------------------------------------------------------------------|
| ข้อมูลส่วนตัว                | ป้อนเฉพาะตัวเลข 13 หลัก ไม่สามารถป้อนซ้ำกับที่มีอยู่                                |
| <mark>เ</mark> ลขบัตรประชาชน | หลงจากกรอกเสรจตองมเครองหมาย 🗋 แสดงขน                                                |
| คำนำหน้า                     | ีนาย ▼ ชื่อ สกุล                                                                    |
| เพศ                          | ชาย <b>* วันเกิด</b> _/_/ เบอร์โทร เฉพาะตัวเลข                                      |
| ที่อยู่                      | บ้านเลขที่ตำบลอำเภอจังหวัดรหัสไปรษณีย์ 🚺 โปรดใส่ที่อยู่ตามทะเบียนบ้าน               |
| ตำบลที่ปฏิบัติงาน            | <ul> <li>จังหวัด 		 อำเภอ 		 ตำบล 		 รหัสตำบล</li> <li>รหัสตำบลจะขึ้นเอง</li> </ul> |
| อีเมล                        | <u>ไม่ใช่</u> รหัสไปรษณีย์                                                          |
| รหัสใบประกอบวิชาชีพ          | เลขที่ใบอนุญาต ใส่ตัวเลข (ถ้าไม่มี ให้ใส่ - )                                       |
| ແນບรູປ                       | เลือกรูป                                                                            |

#### <u>ข้อมูลหน่วยงาน</u> ประกอบด้วย :

**1. เลือกหน่วยงาน** ที่ Care manager สังกัดอยู่ ระหว่างหน่วยบริการสุขภาพ หรือองค์กรปกครองส่วน ท้องถิ่น

หน่วยงาน ให้เลือกจากตัวเลือก หรือ พิมพ์เพื่อค้นหาหน่วยงาน หรือพิมพ์รหัสหน่วยงาน

3. ประเภทบุคลากร ให้เลือกจากตัวเลือก

ดำแหน่งที่ปฏิบัติงานปัจจุบัน พิมพ์เป็นข้อความ เช่น ปฏิบัติการ/ชำนาญการ/ผู้รับผิดชอบงานผู้สูงอายุ

| ข้อมูลหน่วยงาน | ſ                   |                                                  | หากค้นหาไม่พบ                  |
|----------------|---------------------|--------------------------------------------------|--------------------------------|
| เลือกหน่วยงาน  | 🖲 สถานบริการ 🔵 อปท. | 4                                                | โปรดแจ้ง สำนักอนามัยผู้สูงอายุ |
| หน่วยงาน       | พิมพ์เพื่อค้นหา     | · ·                                              | เบอร์โทร 02 – 5904508          |
| ประเภทบุคลากร  | [01] แพทย์          | <ul> <li>ตำแหน่งที่ปฏิบัติงานปัจจุบัน</li> </ul> |                                |

#### <u>ข้อมูลการอบรม</u> ประกอบด้วย :

- 1. วันที่ผ่านการอบรม ให้เลือกวันสุดท้ายที่ผ่านการอบรม หรือวันที่ในเกียรติบัตรผู้ผ่านการอบรม CM
- หน่วยงานที่จัดอบรม เลือกหน่วยงานที่ท่านเข้ารับการอบรม

#### 3. ลักษณะการปฏิบัติงาน:

เลือก [01] CM ปฏิบัติการ หมายถึง Care manager ที่ปฏิบัติงานในชุมชนและจัดทำแผนการดูแล ผู้สูงอายุรายบุคคล (Care plan)

เลือก [02] CM บริหาร หมายถึง <u>Care manager ที่ปฏิบัติงานในหน่วยงานระดับเขต จังหวัด อำเภอ</u> เช่น เขตบริการสุขภาพ, ศูนย์อนามัย, สำนักงานสาธารณสุขจังหวัด, สำนักงานสาธารณสุขอำเภอ และ/ หรือ <u>Care manager ไม่ได้จัดทำแผนการดูแลผู้สูงอายุรายบุคคล (Care plan)</u>

เลือก [03] หมดอายุ หมายถึง Care manager ที่ผ่านการอบรมครบ 4 ปี เช่น เข้ารับการอบรม 13 ม.ค. 2559 หมดอายุ 13 ม.ค. 2563 ต้องเข้ารับการอบรม หลักสูตรฟื้นฟูเพื่อต่ออายุปฏิบัติงานต่อไป

เลือก [04] เกษียณอายุการทำงาน หมายถึง Care manage เกษียณอายุราชการ

เลือก [05] เสียชีวิต หมายถึง Care manage ที่เสียชีวิต

ข้อมูลการอบรม

| วันที่ผ่านการอบรม  |                | วันสุดท้ายที่ผ่านการอบรม |                    |
|--------------------|----------------|--------------------------|--------------------|
| หน่วยงานที่จัดอบรม | [01] กรมอนามัย | ลักษณะการ<br>ปฏิบัติงาน  | [01] CM ปภับัติการ |

#### <u>กำหนดผู้ใช้และรหัสผ่าน (โปรดจำรหัสผ่านไว้ เพื่อใช้ในการ Log in เข้าระบบ)</u>

| กำหนดชื่อผู้ใช้และรหัสผ่าน |              |                                                        |
|----------------------------|--------------|--------------------------------------------------------|
| ชื่อผู้ใช้งาน              |              | ไม่ต้องกรอก ระบบจะใส่ เลขบัตรประชาชน 13 หลัก อัตโนมัติ |
| รหัสผ่าน                   | ยืนยันรหัสผ่ | าน กรอกรหัสผ่านภาษาอังกฤษ 4 – 6 ตัว                    |
|                            |              | 💾 บันทึก                                               |

- 4. เมื่อกรอกข้อมูลครบถ้วนกดปุ่ม บันทึก
- 5. ระบบจะส่ง E-Mail ยืนยันการขึ้นทะเบียน ไปที่ E-Mail ได้กรอกไว้ เพื่อรอการอนุมติจากศูนย์อนามัย

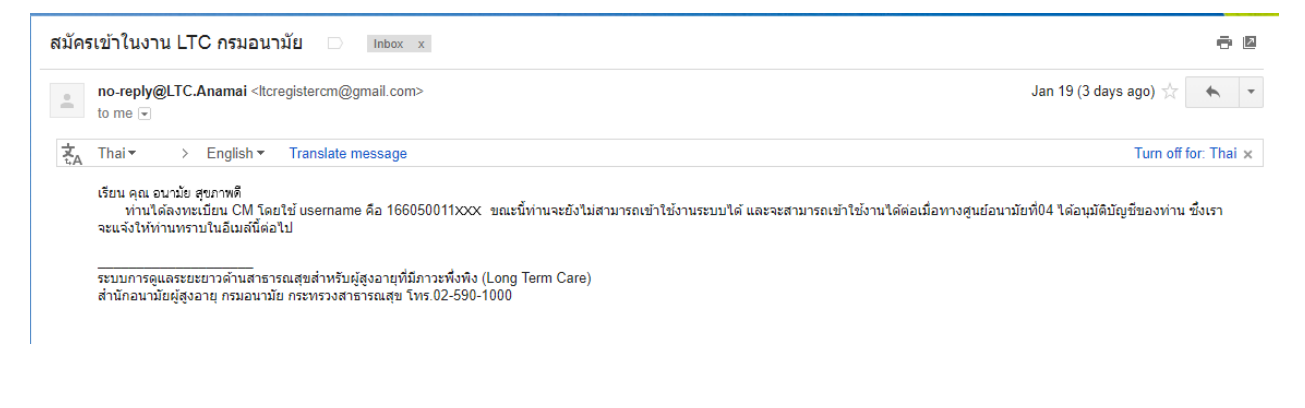

(ภาพตัวอย่าง E-Mail ที่จะได้รับเมื่อทำการขึ้นทะเบียน )

6. เมื่อศูนย์อนามัยอนุมัติแล้ว ระบบจะส่ง E-Mail แจ้งการอนุมัติไปยัง Care manager

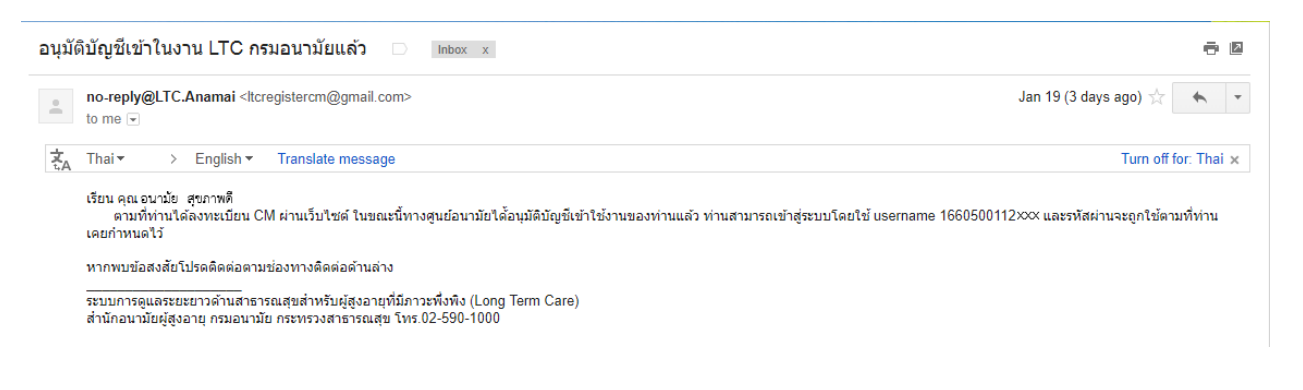

(ภาพตัวอย่าง E-Mail เมื่อศูนย์อนามัยอนุมัติ Care manager )

# <u>การขึ้นทะเบียนผู้ดูแลผู้สูงอายุ (Caregiver)</u>

#### 1. เข้าเว็บไซต์ <u>http://ltc.anamai.moph.go.th</u>

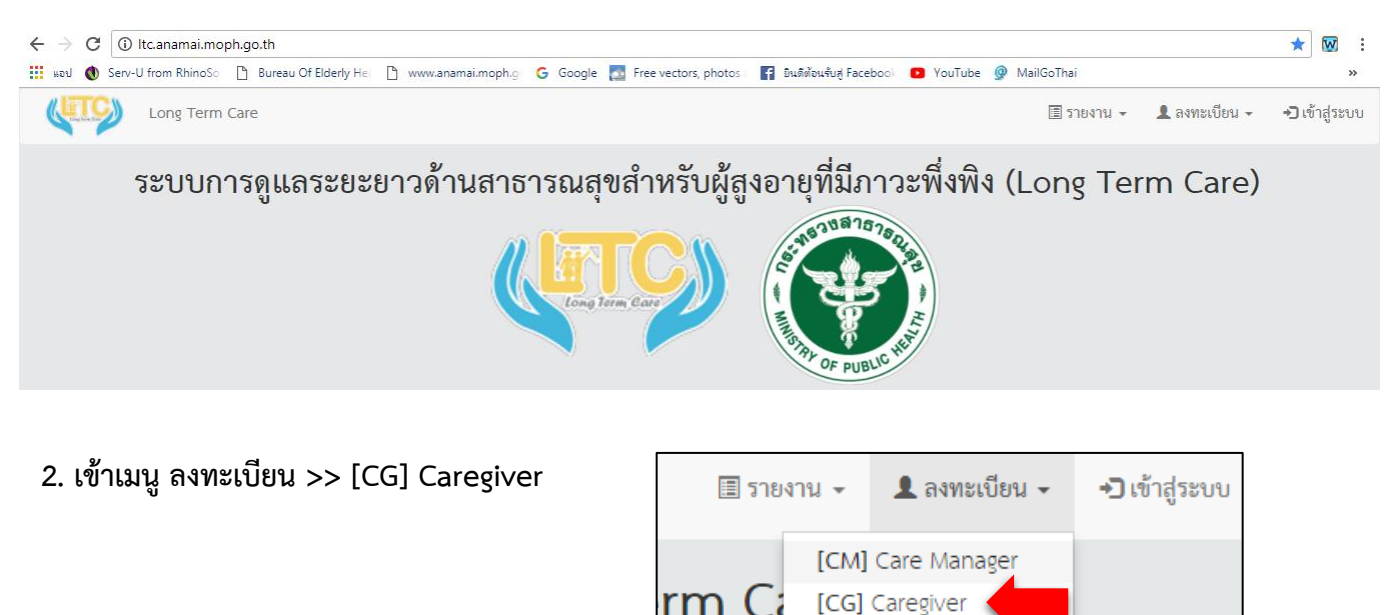

rm (

#### 3. แบบฟอร์มลงทะเบียน Care manager มี 4 หัวข้อหลัก ประกอบด้วย

้<u>ข้อมูลส่วนตัว</u> ประกอบไปด้วย เลขบัตรประชาชน, คำนำหน้า, ชื่อ, สกุล, เพศ, วันเกิด, เบอร์โทร, ที่อยู่, ตำบล ที่ปฏิบัติงาน, อีเมล และแนบรูป

| แบบฟอร์มลงทะเบียน (          | CG                                                                    |
|------------------------------|-----------------------------------------------------------------------|
| ข้อมูลส่วนตัว                | ป้อนเฉพาะตัวเลข 13 หลัก ไม่สามารถป้อนซ้ำกับที่มีอยู่                  |
| <mark>เ</mark> ลขบัตรประชาชน | เฉพาะดัวเลข หลังจากกรอกเสร็จต้องมีเครื่องหมาย 🗌 แสดงขึ้น              |
| คำนำหน้า                     | นาย 🔻 ชื่อ สกุล                                                       |
| เพศ                          | ชาย ▼ วันเกิด _/_/ เบอร์โทร เฉพาะตัวเลข                               |
| ที่อยู่                      | บ้านเลขที่ตำบลอำเภอจังหวัดรหัสไปรษณีย์ 🚺 โปรดใส่ที่อยู่ตามทะเบียนบ้าน |
| ตำบลที่ปฏิบัติงาน            | จังหวัด 🔹 อำเภอ 🔹 ดำบล 🔹                                              |
| อีเมล                        | รหัสตำบลจะขึ้นเอง                                                     |
| ແນບรູປ                       |                                                                       |

้ข้อมูลหน่วยงาน ประกอบด้วย :

- 1. เลือกหน่วยงาน เดียวกับ Care manager หรือหน่วยงานที่รับผิดชอบ Caregiver เพื่อการเชื่อมโยงข้อมูล
- หน่วยงาน ให้เลือกจากตัวเลือก หรือ พิมพ์เพื่อค้นหาหน่วยงาน หรือพิมพ์รหัสหน่วยงาน
- **3. ตำแหน่งที่ปฏิบัติงานปัจจุบัน** พิมพ์เป็นข้อความ เช่น อาสาสมัครสาธารณสุข

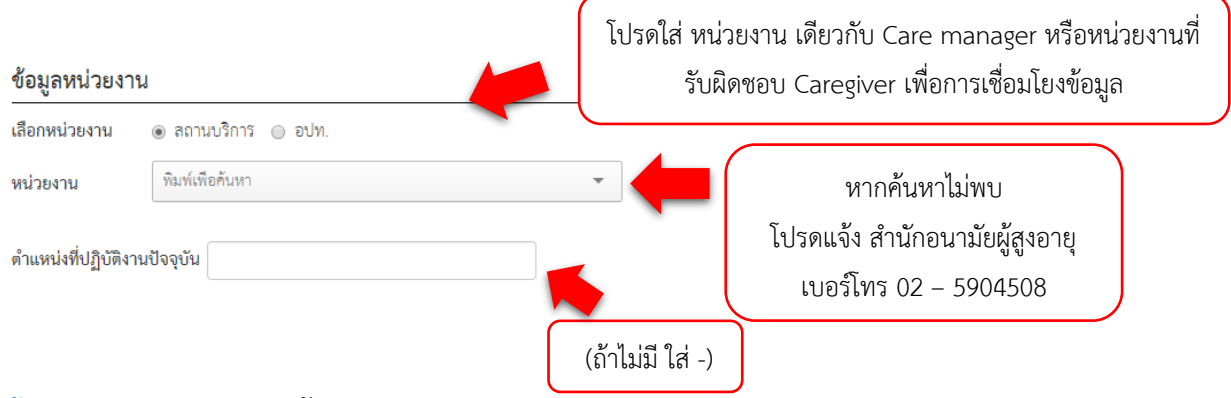

#### <u>ข้อมูลการอบรม</u>ประกอบด้วย :

- 1. วันที่ผ่านการอบรม ให้เลือกวันสุดท้ายที่ผ่านการอบรม หรือวันที่ในเกียรติบัตรผู้ผ่านการอบรม CG
- หน่วยงานที่จัดอบรม เลือกหน่วยงานที่อบรมท่าน
- 3. สถานะปฏิบัติงาน:

เลือก [01] ดูแลผู้สูงอายุตาม Care plan หมายถึง Caregiver ท<u>ี่ได้รับมอบหมาย</u>จาก Care manger ให้ปฏิบัติหน้าที่ดูแลผู้สูงอายุที่มีภาวะพึ่งพิงในชุมชน

เลือก [02] ยังไม่มีผู้สูงอายุอยู่ในความดูแล หมายถึง Caregiver ที่<u>ยังไม่ได้รับมอบหมาย</u>จาก Care manger ให้ปฏิบัติหน้าที่ดูแลผู้สูงอายุที่มีภาวะพึ่งพิงในชุมชน

เลือก [03] หมดอายุ หมายถึง Caregiver ที่ไม่ได้รับการฟื้นฟูศักยภาพ ภายในระยะเวลา 4 ปี นับตั้งแต่ วันที่ผ่านการอบรม

เลือก [04] เสียชีวิต หมายถึง Caregiver ที่เสียชีวิตแล้ว

|--|

| วันที่ผ่านการอบรม    | · •           | วันสุดท้ายที่ผ่านการอบรม                | )                            |
|----------------------|---------------|-----------------------------------------|------------------------------|
| ชั่วโมงการอบรม       | 70 ชั่วโมง ▼  |                                         |                              |
| หน่วยงานที่จัดอบรม 👘 | 1) ศนย์อนามัย | <ul> <li>ลักษณะการปฏิบัติงาน</li> </ul> | [01] ดแลผ้สงอายตาม Care Plan |

💾 บันทึก

- 4. เมื่อกรอกข้อมูลครบถ้วนกดปุ่ม บันทึก
- 5. หลักจากนั้นข้อมูล จะถูกส่งไปยังสำนักงานสาธารณสุขจังหวัดเพื่อทำการอนุมัติ

## <u>การเข้าใช้งานระบบ สำหรับ Care Manager</u>

1. เข้าเว็บไซต์ <u>http://ltc.anamai.moph.go.th</u>

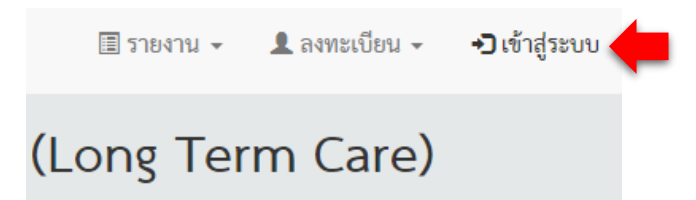

2. ลงชื่อเข้าใช้งาน โดยใส่ Username (เลขบัตรประจำตัวประชาชน 13 หลัก) และ Password (ที่กรอกไว้

ตอนขึ้นทะเบียน CM)

| เข้าสู่ระบบ |
|-------------|
| 1           |
| <b>A</b>    |
| สีมรพัสผ่าน |
| เข้าสู่ระบบ |
|             |

เมื่อกรอก Username และ Password แล้ว ให้กด ปุ่ม เข้าสู่ระบบ

 เมื่อ เข้าสู่ระบบ Care manager จะเห็นข้อมูลผู้สูงอายุที่มีภาวะพึ่งพิง, ข้อมูล Care giver (ที่มีรหัส หน่วยงานเดียวกัน) และข้อมูลส่วนตัวของ Care manager

| ผู้สูงอายุ         | Care   | giver ປรະว         | ัติส่วนตัว                                             |        |             |           |        |        |          |            |              |         |
|--------------------|--------|--------------------|--------------------------------------------------------|--------|-------------|-----------|--------|--------|----------|------------|--------------|---------|
| ผู้สูงอายุสํ       | านักอน | ามัยผู้สูงอายุ     |                                                        |        |             |           |        |        |          |            | ลงทะเบียนสุ่ | ผู้สูงอ |
| 🖹 ดาวน์โร          | เลด (  | 🖻 พิมพ์            |                                                        |        |             |           |        |        |          | ค้นหา :    |              |         |
| เลขบัตร<br>ประชาชน | ↓≞     | ชื่อ - สกุล 🕼      | ที่อยู่ มา                                             | อายุ 🕼 | สิทธิ ↓↑    | โทร มุ†   | ADL ↓↑ | tai ↓↑ | กลุ่ม ↓ๅ | Careplan 🕼 | แก้ไข ↓↑     | ล       |
| 16605001           | 12544  | นายเอ นาม<br>สมมติ | 88/22 หมู่ 4 ตำบลตลาดชวัญ อำเภอเมือง<br>จังหวัดนนทบุรี | 78     | บัตร<br>ทอง | 025904508 | 4      | 13     | 3        | -          | ×            |         |
|                    |        |                    |                                                        |        |             |           |        |        |          | ກ່ວາ       | มหญ้า 1      | ę       |

1.ข้อมูลผู้สูงอายุ 2. ข้อมูล Care giver (ที่มีรหัสหน่วยงานเดียวกัน)

3. ข้อมูลประวัติส่วนตัวของ Care manager

#### 4. ส่วนประกอบเมนู Caregiver

| ผู้สูงอา        | ยุสำนักอน  | ามัยผู้สูงอายุ     |                                                        |         |             |           |        |       |          |            | ลงทะเบียนผู้ | ผู้สูง |
|-----------------|------------|--------------------|--------------------------------------------------------|---------|-------------|-----------|--------|-------|----------|------------|--------------|--------|
| 🖹 ดาว           | วน์โหลด    | ∋ พิมพ์            |                                                        |         |             |           |        |       | 3        | ค้นหา :    |              |        |
| เลขบัต<br>ประชา | ร<br>ชน ม≞ | ชื่อ - สกุล 🕼      | ที่อยู่ 👫                                              | อายุ ↓↑ | สิทธิ ↓↑    | โทร ุ‡↑   | ADL ↓↑ | TAI 🕼 | กลุ่ม ↓↑ | Careplan 🕼 | แก้ไข ↓↑     | ទ      |
| 16605           | 00112544   | นายเอ นาม<br>สมมติ | 88/22 หมู่ 4 ตำบลตลาดขวัญ อำเภอเมือง<br>จังหวัดนนทบุรี | 78      | บัตร<br>ทอง | 025904508 | 4      | 13    | 3        | -          | 1            |        |

1.ข้อมูลผู้สูงอายุที่มีภาวะพึ่งพิง ประกอบด้วย เลขบัตรประจำตัวประชาชน 13 หลัก, ชื่อ-สกุล,

อายุ, สิทธิการรักษา, เบอร์โทรติดต่อ, ADL, TAI, กลุ่มของผู้สูงอายุในโครงการ Long Term Care

- 2. ปุ่มสำหรับการลงทะเบียนผู้สูงอายุที่มีภาวะพึ่งพิง
- 3. สามารถ พิมพ์ ค้นหารายชื่อผู้สูงอายุที่ได้มีการลงทะเบียนไว้แล้ว
- 4. ปุ่มสำหรับ การจัดทำ Care plan ให้กับผู้สูงอายุรายนั้นๆ
- 5. ปุ่มแก้ไข ข้อมูลผู้สูงอายุที่มีภาวะพึ่งพิงรายนั้นๆ
- 6. ลบ ข้อมูลผู้สูงอายุที่ได้ขึ้นทะเบียนไว้

#### 5. ส่วนประกอบเมนู Caregiver

| CG ทั้งหมด 2 คน ปฏิป | <b>บัติงาน</b> 2 คน ไม่ไ | ได้ปฏิบัติงาน 0 คน <b>เ</b> | <b>เมดอายุ</b> 0 คน เ | <b>สียชีวิต</b> 0 คน     |                             |                | _        |
|----------------------|--------------------------|-----------------------------|-----------------------|--------------------------|-----------------------------|----------------|----------|
| 🖹 ดาวน์โหลด 🔒 พิม    | wí                       |                             |                       |                          |                             | ค้นหา :        |          |
| เลขบัตรประชาชน ↓≟    | ชื่อ - สกุล มุ†          | เบอร์โทรติดต่อ 🕼            | วันที่อบรม 🕼          | อบรมโดย มุ†              | ลักษณะการปฏิบัติงาน         | ่∣† รายละเอียด | ่ป่า แก้ |
|                      | นางบี สุขภาพดี           | 025904504                   | 04/01/61              | สำนักงานสาชารณสุขจังหวัด | ดูแลผู้สูงอายุตาม Care Plar |                |          |
|                      | นายชี อนามัยดี           | 025904504                   | 07/09/60              | โรงพยาบาล                | ดูแลผู้สูงอายุตาม Car       |                |          |

- 1. ข้อมูลสรุปสถานะ Caregiver ในหน่วยงาน
- 2. ปุ่มกดเพื่อดูประวัติ Caregiver รายบุคคล
- 3. ปุ่มกดเพื่อแก้ไขข้อมูล Caregiver

#### 6. Care manager สามารถแก้ไขข้อมูลส่วนตัวได้

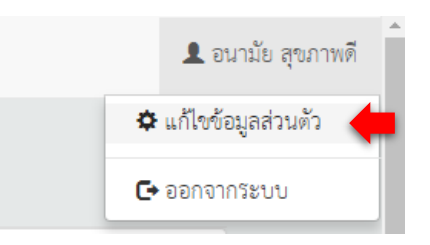

#### <u>กรณีลืมรหัสผ่าน</u>

1.ในกรณีที่ Care manager ลืมรหัสผ่าน ให้กด ที่ "ลืมรหัสผ่าน" จากนั้น กรอกข้อมูล เลขบัตร ประจำตัวประชาชน และ E-mail ที่ใช้ในการขึ้นทะเบียน

| ลืมรหัสผ่าน                              |  |
|------------------------------------------|--|
| เลขประจำตัวประชาชน<br>E-mail ที่ใช้สมัคร |  |
|                                          |  |

2.เมื่อใส่ข้อมูลครบแล้ว กด "ต่อไป"

3.ระบบจะส่งรหัสยืนยัน 6 หลัก ไปยัง E-mail ของท่าน เพื่อนำรหัส 6 หลัก มากรอกในระบบ (หากไม่ พบ E-mail แจ้งรหัส 6 หลัก ให้กด "ส่งรหัสผ่านใหม่อีกครั้ง")

|                                                                              | <ul> <li>เรียบร้อย</li> <li>กรุณาตรวจสอบอีเมลล์ของท่าน</li> </ul>                                                                                                  |
|------------------------------------------------------------------------------|----------------------------------------------------------------------------------------------------|
| เราส่งรหัสยืนยัน6หลักในอีเมลล์ท่านแล้ว (อาจจะอยู่ในอีเมล์ขยะ)<br>รหัส 6 หลัก |                                                                                                    |
| ต่อไป<br>ส่งรหัสผ่านใหม่อีกครั้ง                                             | รีเซ็ตรหัสผ่าน LTC กรมอนามัย nbox 📩                                                                                                    |
| 4.เมื่อกรอกรหัส 6 หลักเรียบร้อยแล้ว ให้กด <u>"ต่อไป"</u>                     | to me<br>11:04 View details<br>เรียน คุณอนามัย สขภาพดี<br>ห่วนได้ทำการขอร้องขอรีเซ็ตรหัสผ่านใหม่ โดยเรา<br>จะให้ท่านตั้งรหัสใหม่โดยใช้เลข 6 หลักต่อไปนี้<br>850674 |
|                                                                              | ให้คัดลอกเลข 6 หลักดังกล่าวกลับไปที่หน้าเว็ปไซต์<br>รีเซ็ตรหัสผ่าน เพื่อทำการยืนยันและเข้าสู่หน้าจอตั้ง<br>รหัสผ่านใหม่ต่อไป                                       |

(ภาพตัวอย่าง E-Mail เมื่อมีการแจ้งลืมรหัสผ่าน )

## 5. ขั้นตอนต่อไประบบ จะให้ทำการ ใส่ "รหัสผ่านใหม่ และยืนยันรหัสผ่าน"

| ลืมรหัสผ่าน   |               |                |          |  |
|---------------|---------------|----------------|----------|--|
| ชื่อผู้ใช้งาน | 1660500112544 |                |          |  |
| รหัสผ่าน      |               | ยืนยันรหัสผ่าน |          |  |
|               |               |                | 💾 บันทึก |  |

เมื่อ ใส่รหัสผ่านใหม่แล้ว ให้ กดปุ่ม "บันทึก"

6.ระบบจะแจ้งว่า ได้ทำการสร้างรหัสผ่านใหม่สำเร็จแล้ว ให้สู่ระบบอีกครั้ง

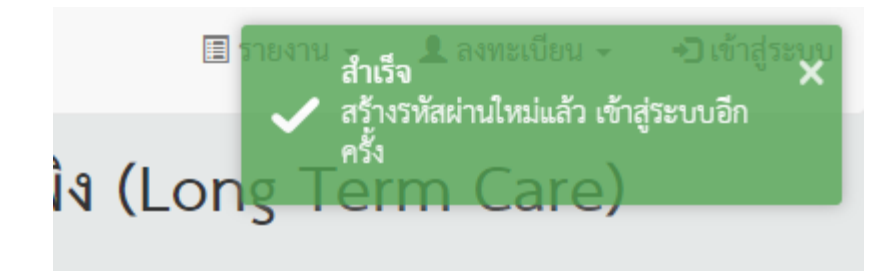

### <u>การแสดงรายงานสำหรับผู้ปฏิบัติงาน</u>

1. เข้าเว็บไซต์ <u>http://ltc.anamai.moph.go.th</u>

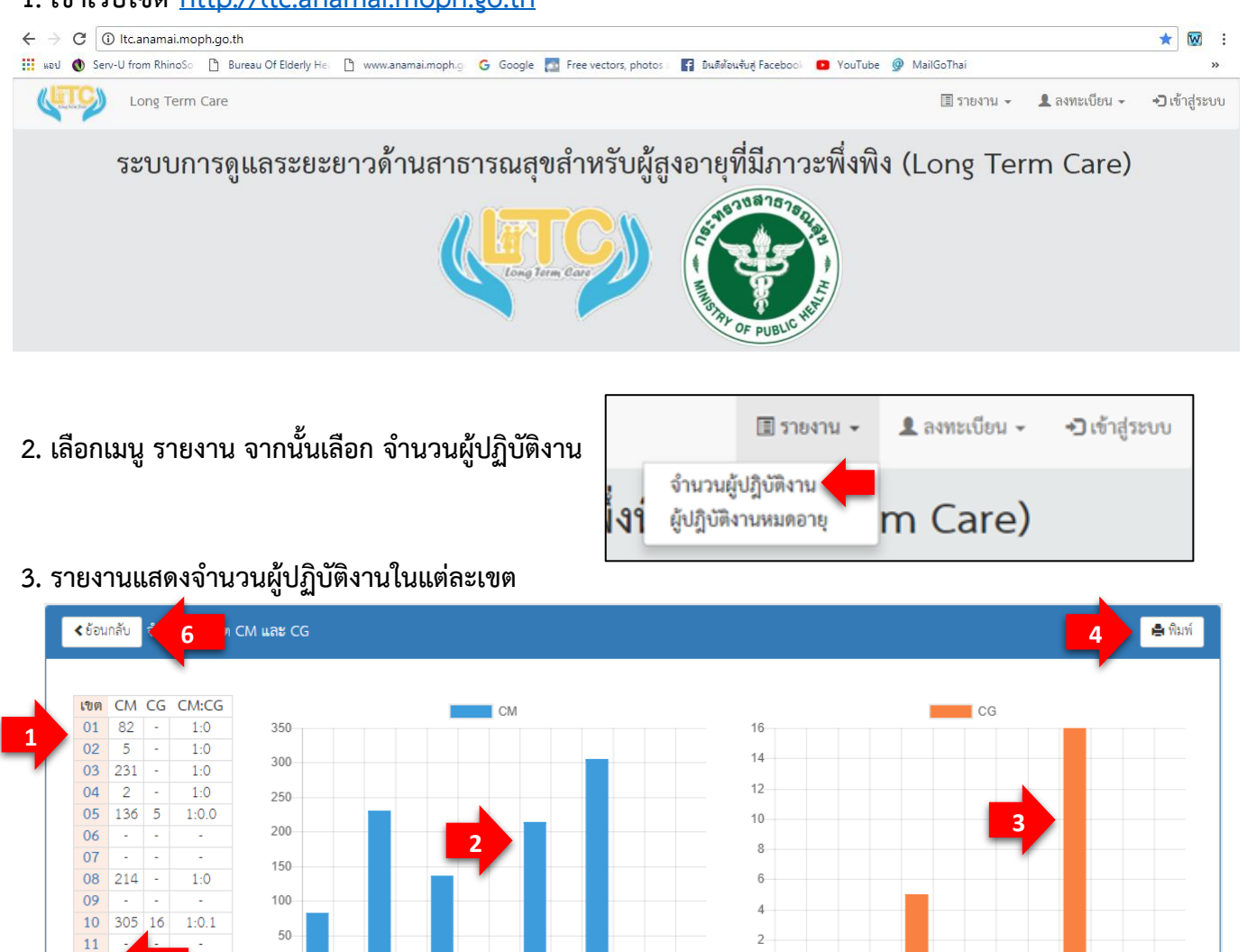

1. จำนวน Care manager/Caregiver ที่ประจำอยู่แต่ละเขตและสัดส่วนของ CM ต่อ CG

C1 51 11 11 01 00 00 00 10 00 00 00 00

1000 001

\*10<sup>05</sup>

1002

10 00 00 10 11 11 12

- 2. กราฟแสดงจำนวน Care manager ในแต่ละเขต
- 3. กราฟแสดงจำนวน Caregiver ในแต่ละเขต
- 4. พิมพ์หน้ารายงาน

1:0.0

12

13 - -รวม 977 21

- 5. กดตรงเลขของแต่ละเขตเพื่อแสดงรายงานผู้ปฏิบัติงานในแต่ละจังหวัดของเขตนั้นๆ
- 6. ย้อนกลับไปยังหน้าเริ่มต้น

0-

Color Color

1990 D2

2000

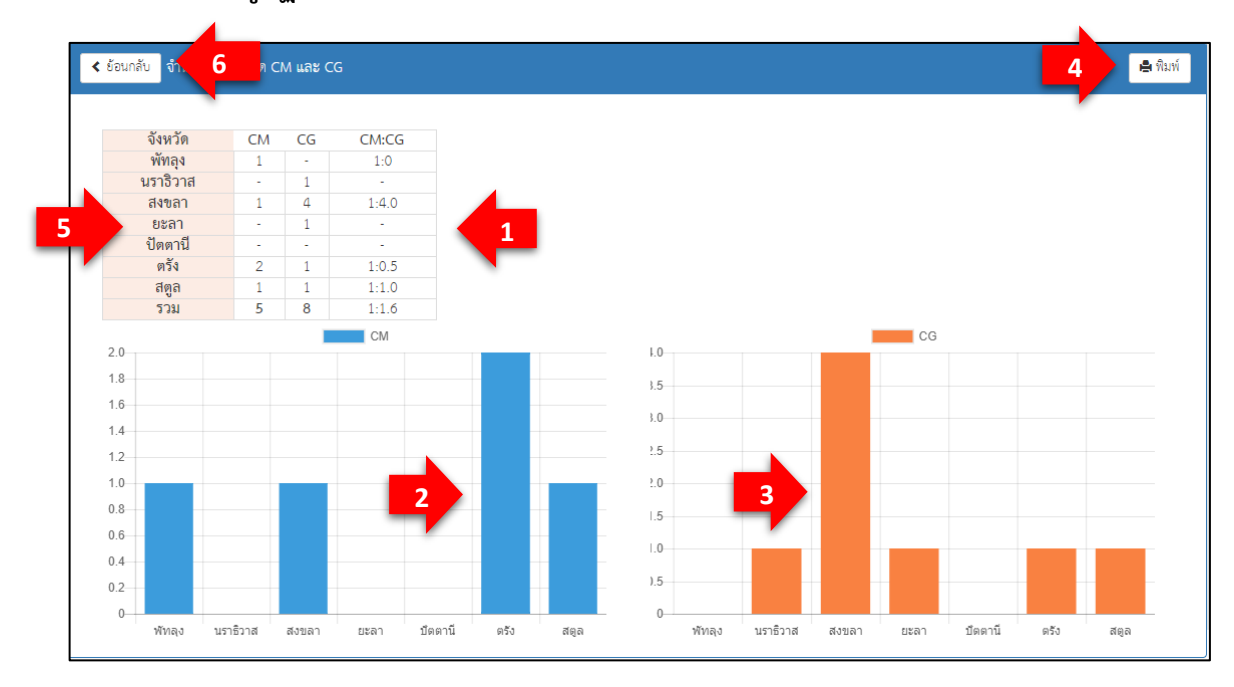

#### 4.รายงานแสดงจำนวนผู้ปฏิบัติงานใน<u>จังหวัด</u>ของแต่ละเขต

- 1. จำนวน Care manager/Caregiver ที่ประจำอยู่แต่ละจังหวัด
- 2. กราฟแสดงจำนวน Care manager ในแต่ละจังหวัด
- 3. กราฟแสดงจำนวน Caregiver ในแต่ละจังหวัด
- 4. พิมพ์หน้ารายงาน
- กดตรง ชื่อจังหวัด เพื่อแสดงรายงาน Care manager/Caregiver ในแต่ละอำเภอของจังหวัดนั้นๆ (อยู่ระหว่างการพัฒนา)
- 6. ย้อนกลับไปยังหน้าเริ่มต้น